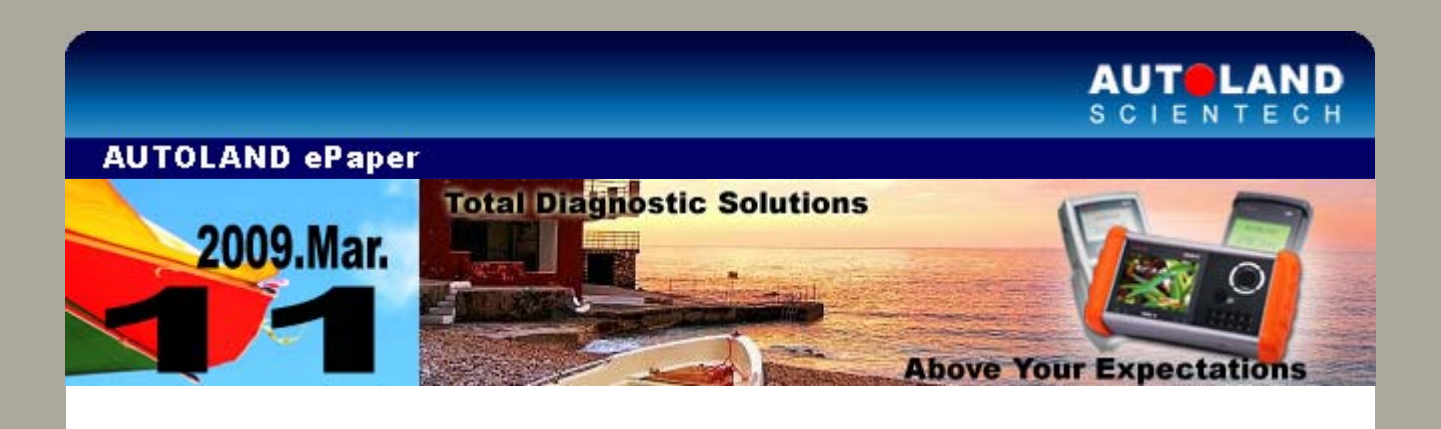

Trade Show

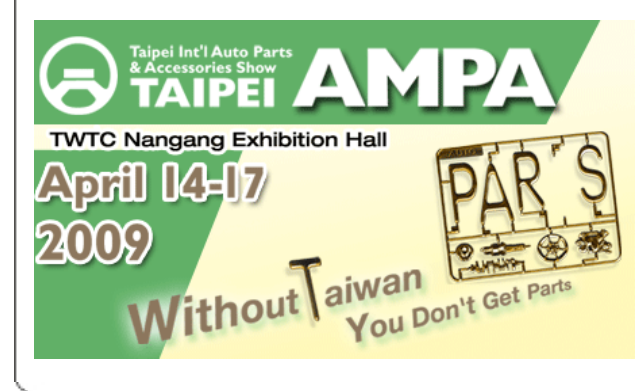

# AMPA 2009

Taipei Int'l Auto Parts & Accessories April 14th - 17th, 2009 TWTC Nangang Exhibition Hall, Taipei Booth No: 1408 (Area 1)

Welcome to visit us at our booth.

## iSCAN-II / D91 Latest Versions (February, 2009)

| ISCAN-II JAGUAR  | V1.01                                          | English/Chinese/Japanese | 2009-02-02 |
|------------------|------------------------------------------------|--------------------------|------------|
| ISCAN-II NISSAN  | V1.03 SP1                                      | English/Chinese/Japanese | 2009-02-02 |
| ISCAN-II OBDII   | V1.02                                          | English/Chinese/Japanese | 2009-02-02 |
| ISCAN-II PORSCHE | V2.02                                          | English/Chinese/Japanese | 2009-02-02 |
| iSCAN-II BMW     | V1.05                                          | English/Chinese/Japanese | 2009-02-25 |
| iSCAN-II GM      | V1.00 SP1                                      | English/Japanese         | 2009-02-25 |
| ISCAN-II KIA     | V1.00 SP2                                      | English/Chinese          | 2009-02-25 |
| ISCAN-II PORSCHE | V1.02                                          | English/Chinese/Japanese | 2009-02-25 |
| ISCAN-II SMART   | V1.02                                          | English/Chinese/Japanese | 2009-02-25 |
| ISCAN-II SUZUKI  | V1.01                                          | English/Chinese/Japanese | 2009-02-25 |
| D91-JAGUAR       | V1.51 / V1.02                                  | English/Chinese          | 2009-02-02 |
| D91-PORSCHE      | V4.52                                          | English/Chinese/Japanese | 2009-02-02 |
| D91-OBDII        | V4.02                                          | English/Chinese/Japanese | 2009-02-02 |
| D91-NISSAN       | V4.03 SP1                                      | English/Chinese/Japanese | 2009-02-02 |
| D91-PORSCHE      | V4.02                                          | English/Chinese/Japanese | 2009-02-25 |
| D91-GM           | V2.50 SP1                                      | English                  | 2009-02-25 |
| D91-KIA          | V4.00 SP2 / V3.50 SP2<br>V3.00 SP3 / V2.03 SP4 | English/Chinese          | 2009-02-25 |
| D91-SUZUKI       | V3.01                                          | English/Chinese/Japanese | 2009-02-25 |

## VeDiS Yearly Update Project (YUP) Software

Software releases monthly for D91-EURO PRO YUP 2009 / D91-ASIAN PRO YUP 2009 YUP customers, please get the updates from web site

### Technical Guidance

### HONDA: Immobilizer Keys Setting

Introduction of Immobilizer System:

The immobilizer system is designed to prevent the car from being started without the owner's ignition key. If an attempt is made to start the car with any other key, the immobilizer system will disable the car fuel supply.

#### Patterns of Immobilizer Indicator:

- 1. **Normal operation** If the immobilizer code is identified, the immobilizer indicator quickly flashes about 2 seconds when the ignition switch is turned ON (II). It is okay to start the engine.
- 2. **Immobilizer code is not identified** If the immobilizer code is not identified, the immobilizer indicator will quickly flash once, then will blink until the ignition switch is turned OFF. It is unable to start the engine.

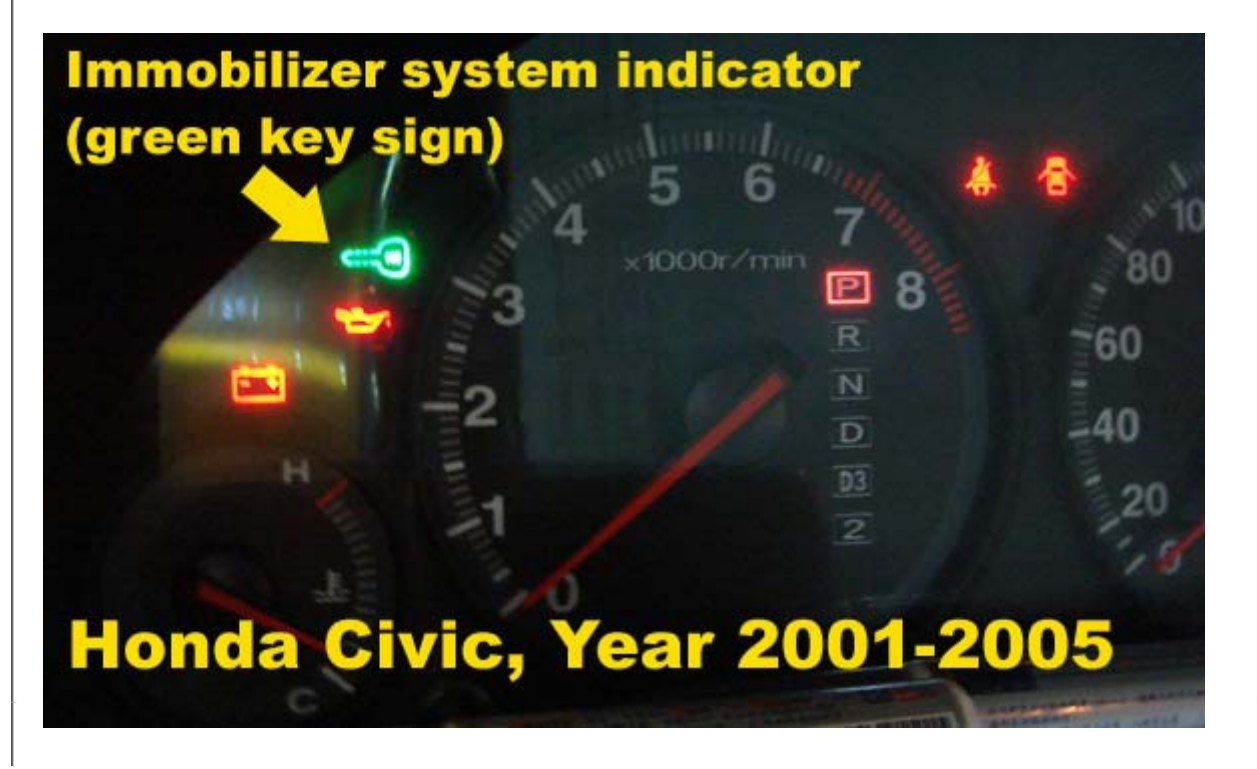

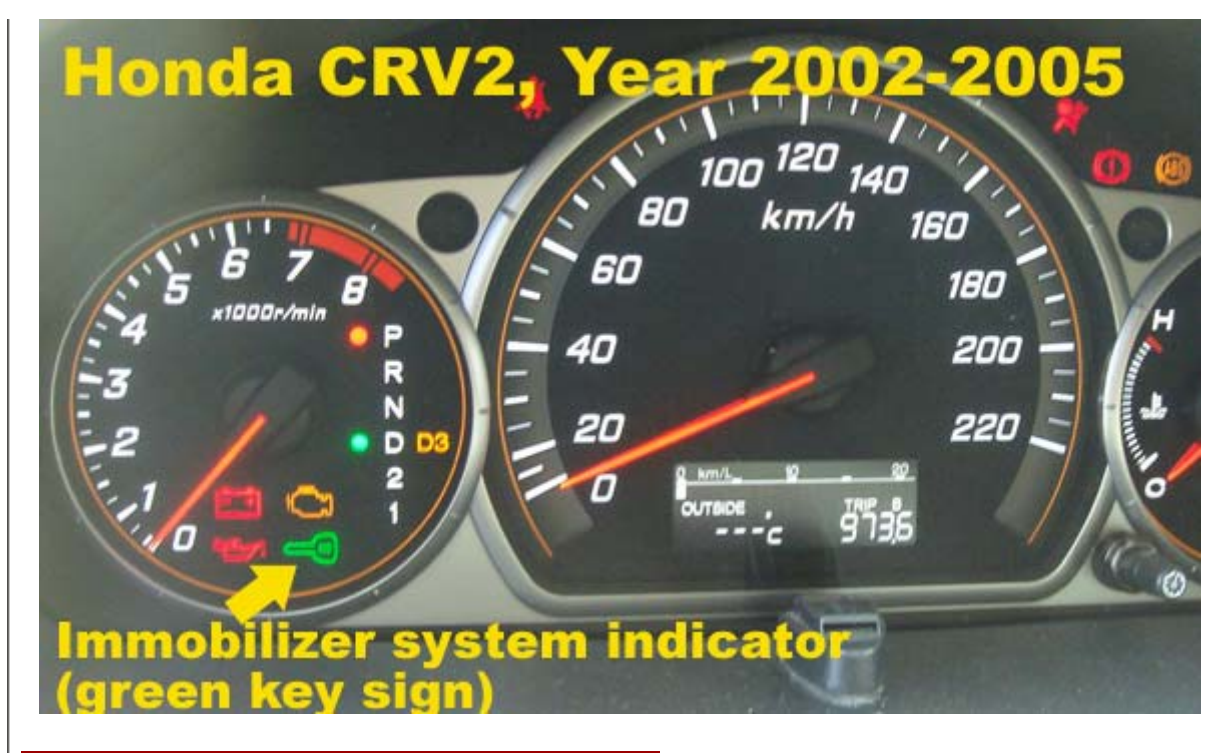

How does the Immobilizer System Work?

With the ignition switch in ON (II) or START (III), the ECM/PCM sends power to ignition key transponder through the immobilizer control unit-receiver. The transponder then sends a coded signal back to the ECM/PCM through the receiver. If the signal is correct, the ECM/PCM will energize the car's fuel supply system by grounding the PGM-FI main relay.

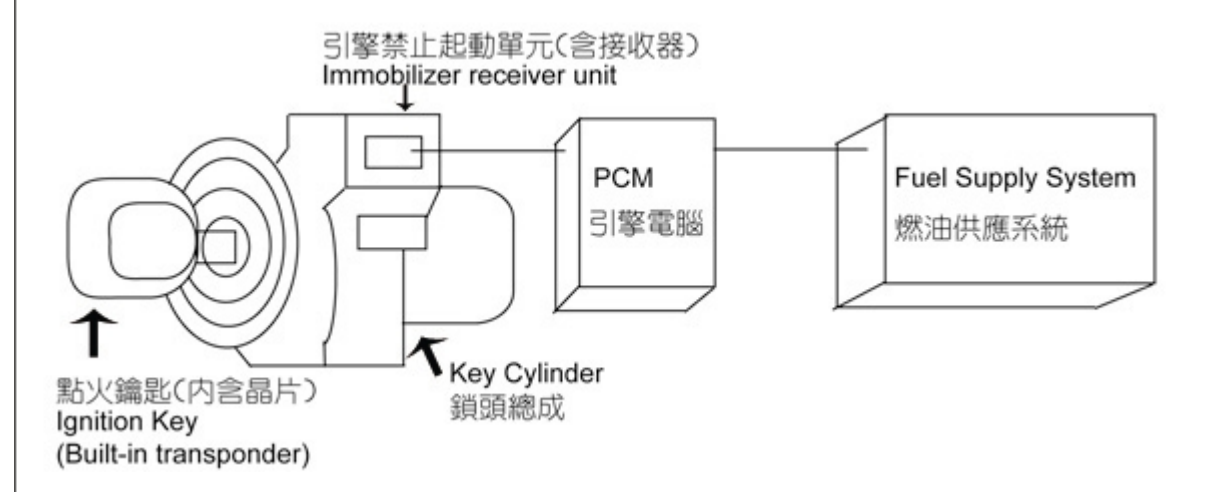

Before immobilizer keys setting, please make sure that all the available keys (registered or not) of this car are by your side. All keys should be synchronized each by each. Keys registration will clear all key entries if the procedure starts.

The ignition key (built-in transponder) only controls the engine start or not. It is connection with shutting the car's fuel supply. It is unconcerned with the Body Central Locking System. About Remote alarm/Central Locking, please refer to the instruction of Vehicle Owner's Manual.

## Preparatives:

- If all the keys are lost, please buy 2 keys (built-in transponder). If there is an original key trace, please cut the keys first. If there is no original key trace, please replace a new lock and cut the new keys in advance.
- If there is one key available, please buy a new key (built-in transponder) and duplicate the key first.
- If the transponder of the key is malfunctioned, please buy the transponder. Use the small cross screwdriver to open the key case and replace the transponder.
- If the ECM/PCM or the immobilizer receiver unit is malfunctioned, please replace the unit first.

• Please make sure that the connection between ECM/PCM and immobilizer control unit-receiver is normal. The coil of the keyhole is intact. The connection between signal line and immobilizer control unit-receiver is normal.

#### Steps on iSCAN-II:

### 1. Select Vehicle Diagnostic → select ASIAN

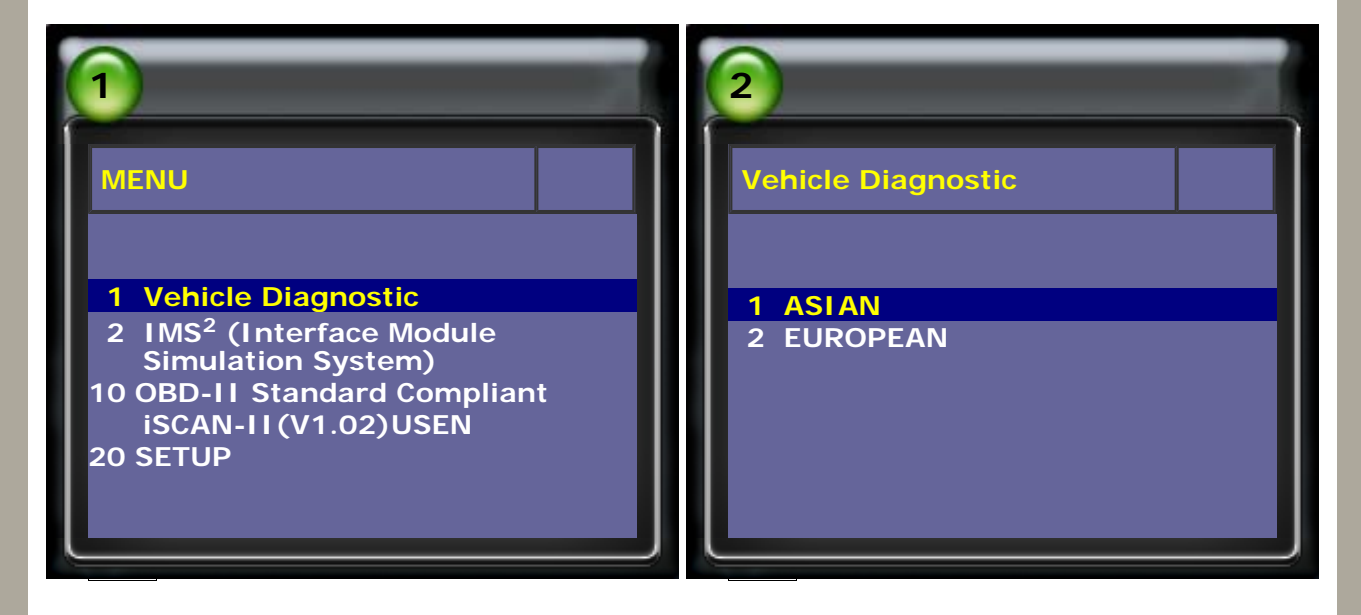

## 2. Select JAPAN → select HONDA software

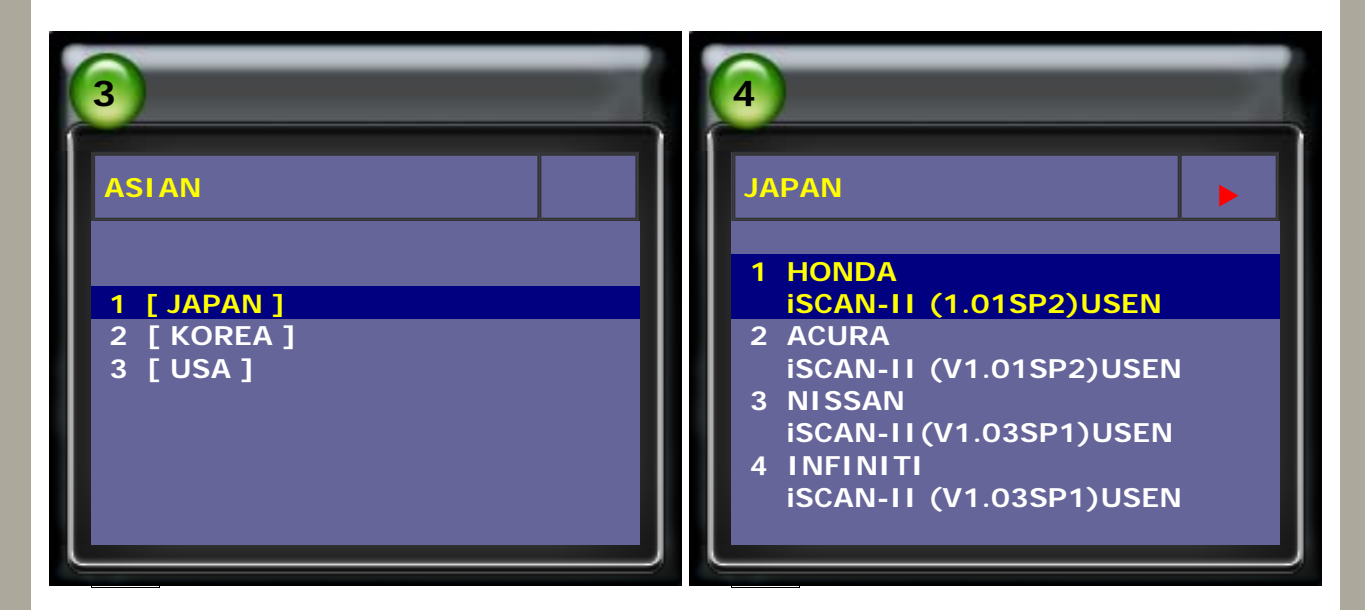

## 3. Select IMMOBILIZER KEYS SETTING

| 5                                                                                  | 6                                                                                                    |
|------------------------------------------------------------------------------------|----------------------------------------------------------------------------------------------------|
| System Selection                                                                   | KEYS REGISTRATION                                                                                            |
| 1 PGM-FI<br>2 A/T<br>3 ABS/TCS/VSA<br>4 SRS<br>5 EPS<br>6 IMMOBILIZER KEYS SETTING | Keys registration will clear all key<br>entries. All keys should be<br>registered<br>if the procedure start. |

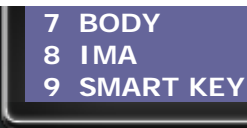

4. Make sure that all the available keys (registered or not) of this car are by your side.

## 5. Turn ignition OFF.

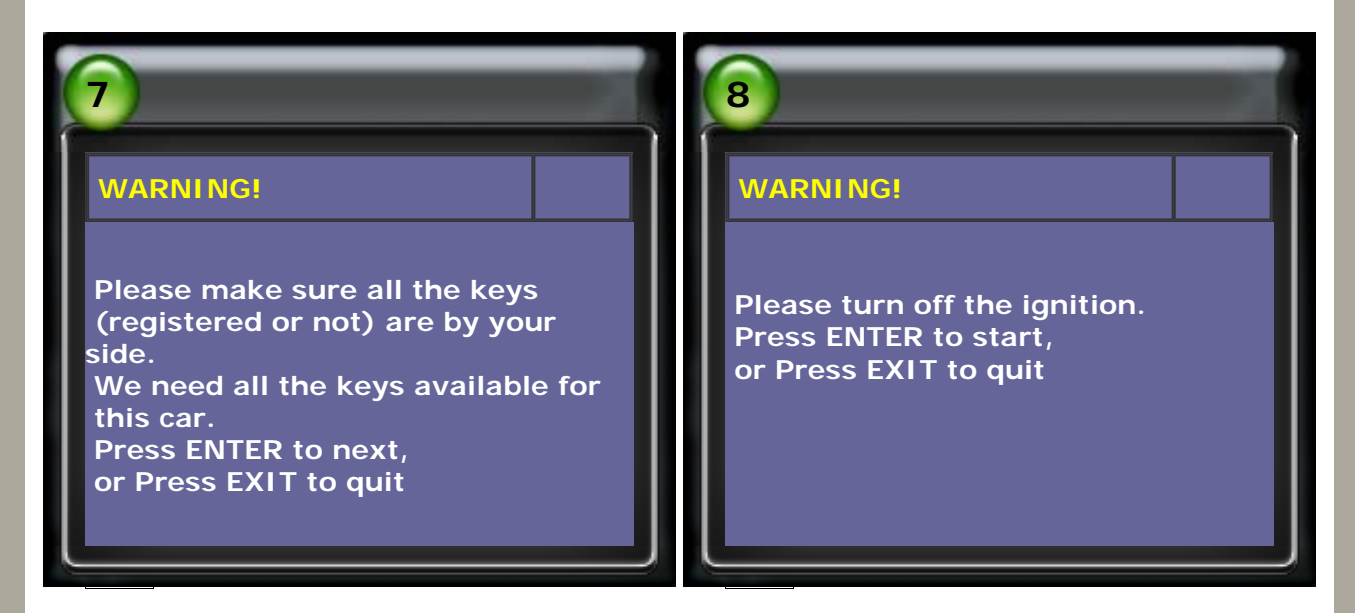

5. Select the type. Select 5 SHOW TYPE DEFINITION to know which type of this car.

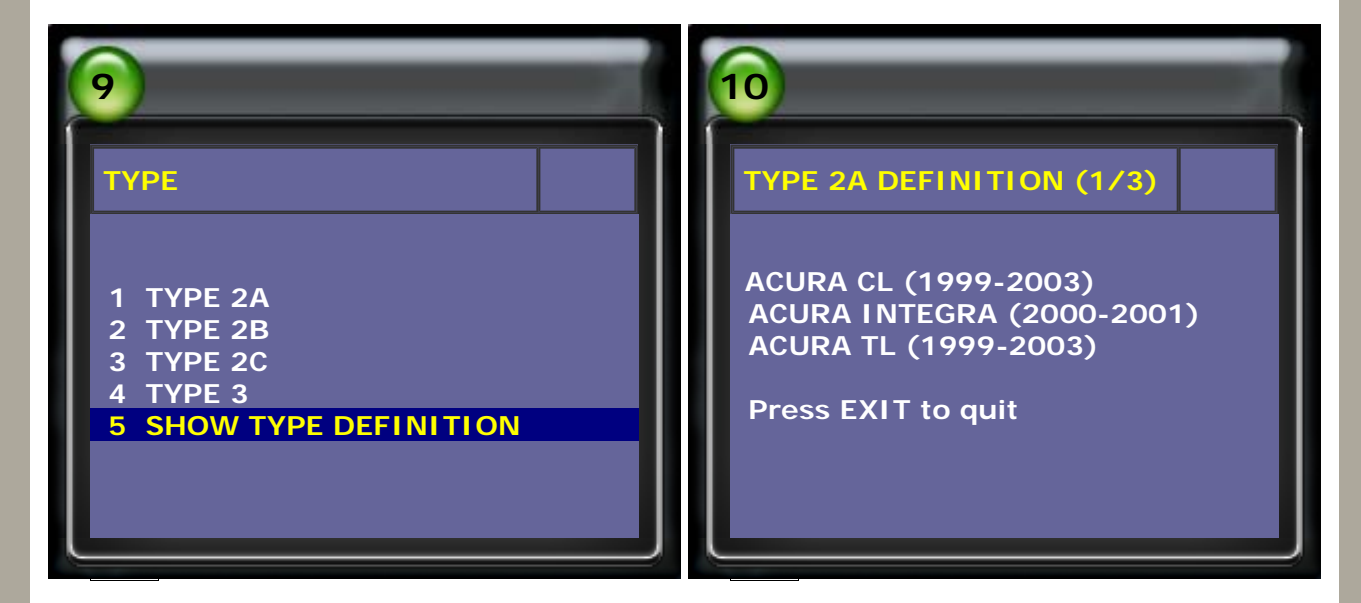

6. Press (right button) to see the next page.

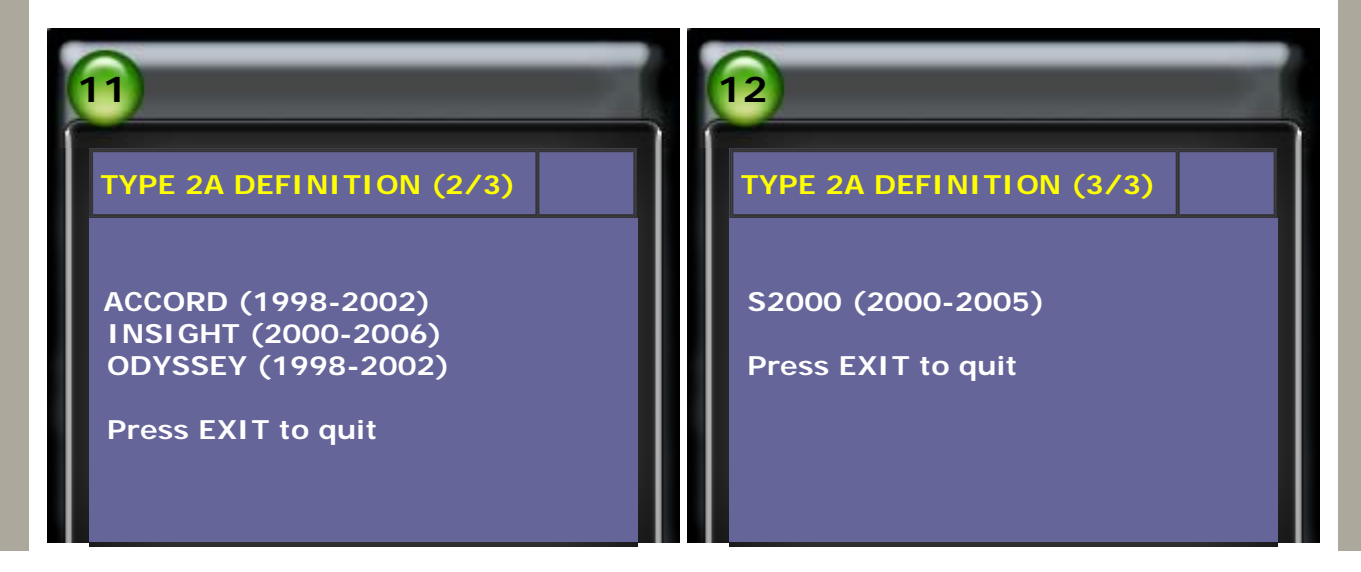

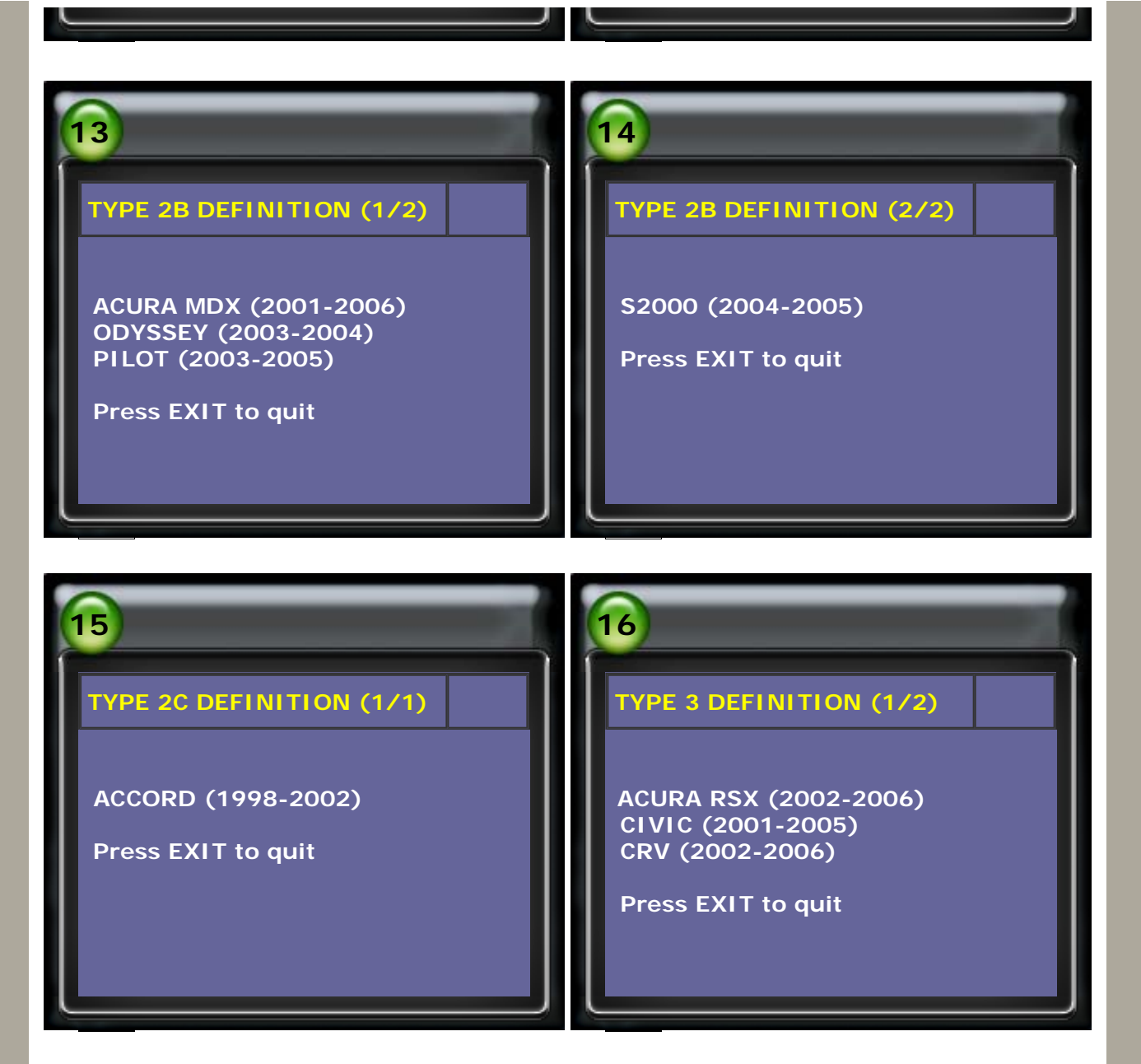

7. Make sure the type of this car and select the correct type. For example, CRV (2002-2006) is TYPE 3. Select 4 TYPE 3.

| 17                                                                                    | 18                                                                        |
|---------------------------------------------------------------------------------------|---------------------------------------------------------------------------|
| TYPE 3 DEFINITION (2/2)                                                               | ТҮРЕ                                                                      |
| ELEMENT (2003-2005)<br>ODYSSEY (2003-2004)<br>S2000 (2004-2005)<br>Press EXIT to quit | 1 TYPE 2A<br>2 TYPE 2B<br>3 TYPE 2C<br>4 TYPE 3<br>5 SHOW TYPE DEFINITION |

8. Enter TYPE 3 to continue, and follow the steps on screen to TURN KEY ON.

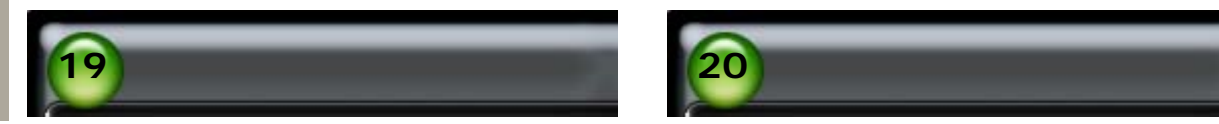

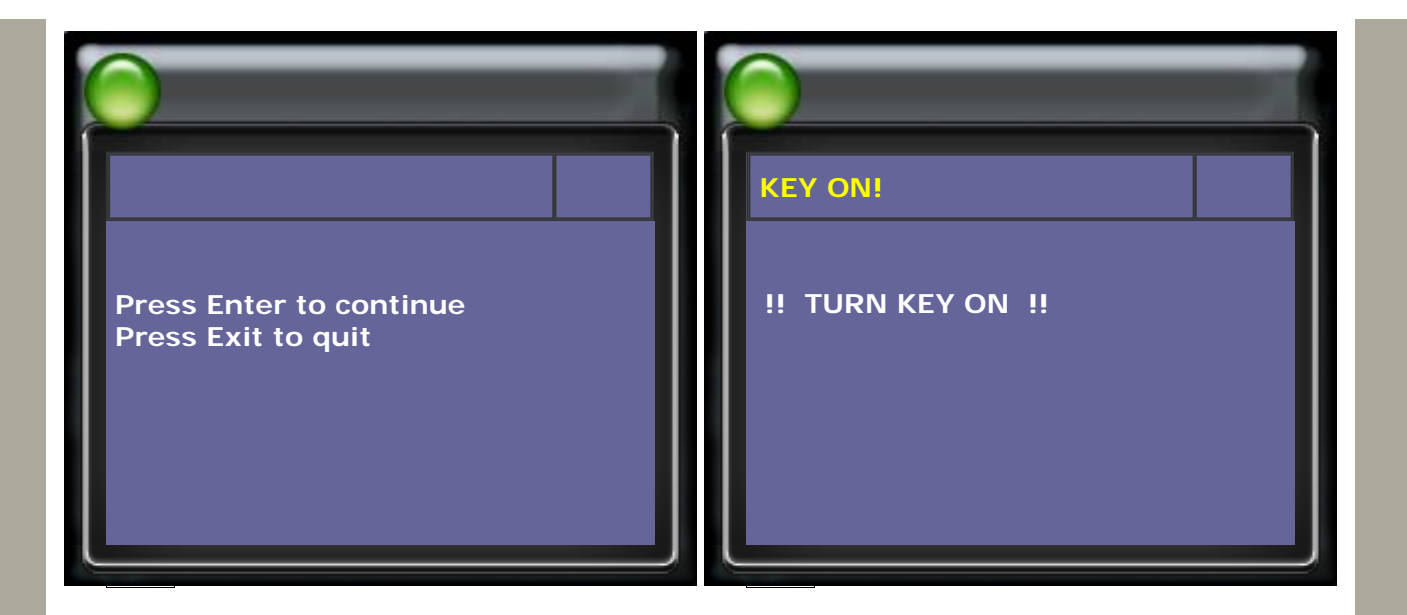

9. Follow the steps on screen to TURN KEY OFF → followe the steps on screen to TURN KEY ON

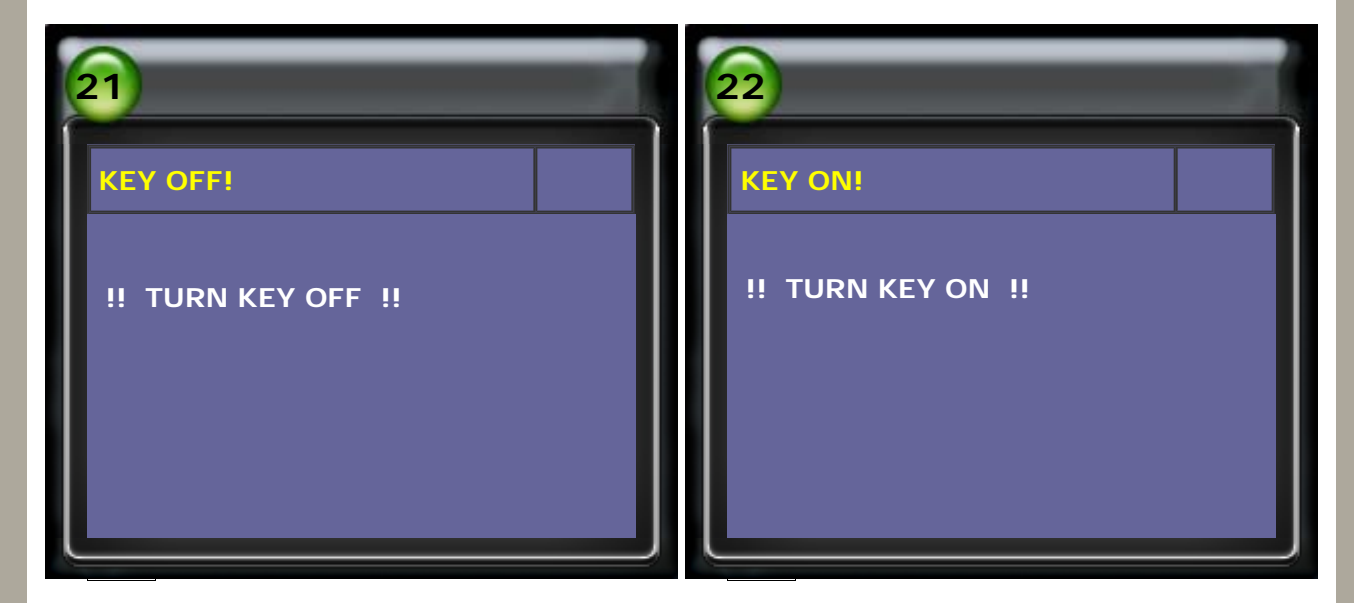

- 10. After registration OK, please turn key OFF in 17 seconds.
- 11. If there is another key, insert the next key in 17 seconds. Turn key ON, then turn key OFF. Repeat the steps ON and OFF if more keys.

| 23                                                                                                 | 24                                                                                                    |
|----------------------------------------------------------------------------------------------------|----------------------------------------------------------------------------------------------------|
| TURN KEY OFF!<br>Registration OK. Please turn key OFF<br>in 17 seconds.<br>Press ENTER to continue | Start to sync.<br>Insert the next key in 17 seconds,<br>ON, the KEY OFF, and the next key.<br>If no more key exist, take the key<br>out. |
|                                                                                                    |                                                                                                    |

12. After all the keys finished synchronization, TURN KEY OFF and wait for 10

seconds.

Immobilizer key setting is finished. Press any key to continue.

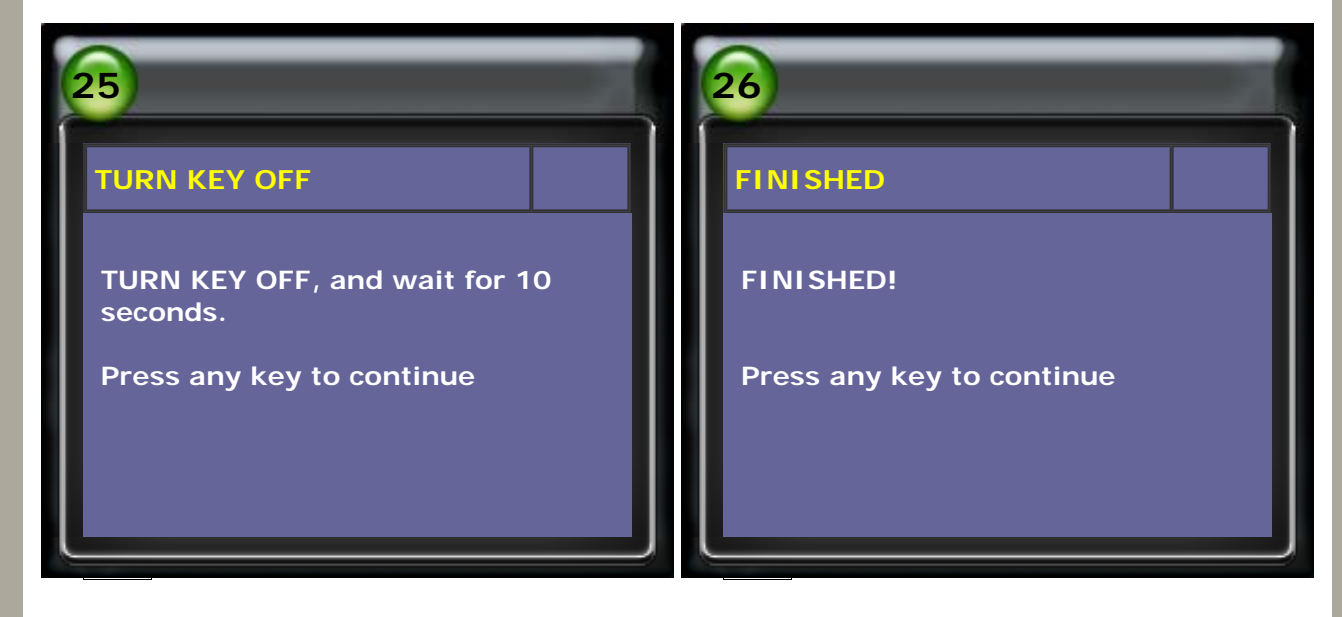

13. Please insert the registered keys each by each to turn key ON and start the engine.

Make sure that the synchronization of all the keys has been finished successfully.

CopyRight 2008 AUTOLAND SCIENTECH Co., Ltd All Rights Reserved Any questions, please contact sales@autolandscientech.com.

www.autolandscientech.com